IS Rurip – računarsko upravljanje robama i proizvodjom www.rurip.com selimovic.edo@bih.net.ba Živinice, juni 2021. godine

## Izmjena podataka za proizvod na web shop-u (prvi način)

Prije nego što počnete uređivati proizvode za ažuriranje u web shop, svi proizvodi za koje ćete mijenjati podatke u web shop-u, moraju biti importovani iz excel-a u proizvode programa Etrgov1.

Uđite u worpress i kliknite na kontrolnoj ploči Dodaci, potražite dodatak WordPress Product Excel Import & Export for WooCommerce, fotos 1, i instalirajte ovaj dodatak.

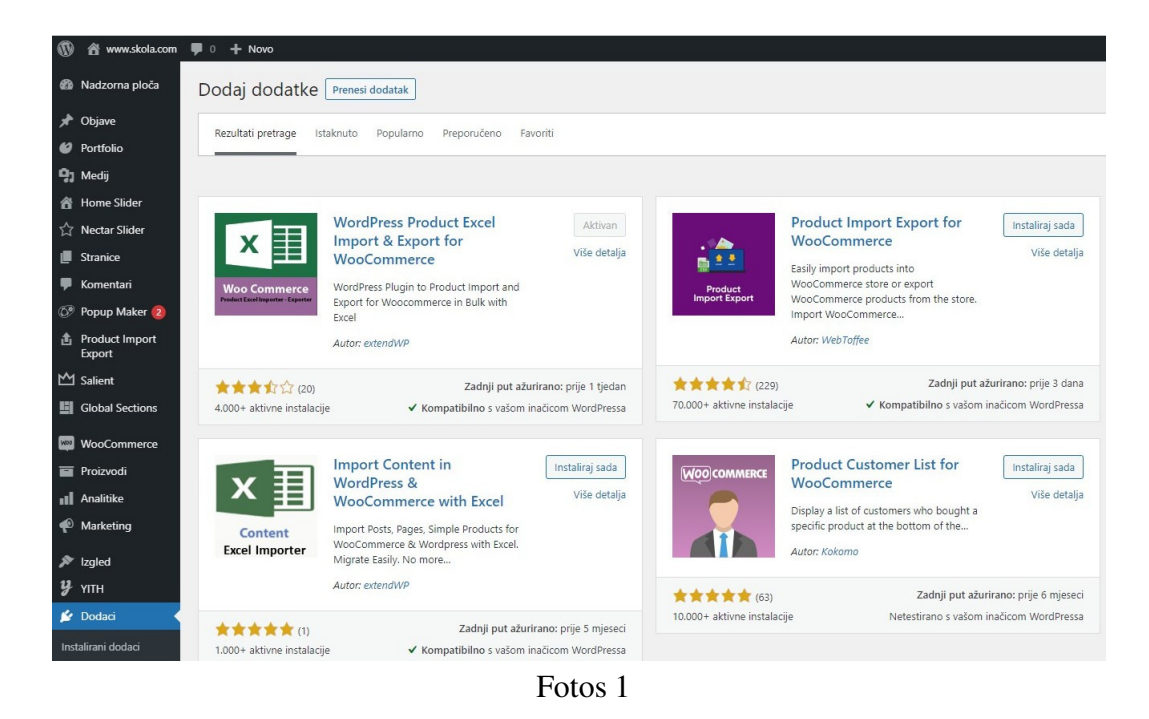

Kliknite na kontrolnoj ploči WP na WooCommerce pa na Import From Excel, pojaviće se forma fotos 2,

| 🔞 🕆 www.skola.com        | 투 0 🕂 Novo                                                                                                    |
|--------------------------|----------------------------------------------------------------------------------------------------|
| Madzorna ploča           | WooCommerce Product Excel                                                                                        |
| 📌 Objave                 | 1 upload your excel file                                                                                         |
| 🥝 Portfolio              |                                                                                                    |
| 93 Medij                 | Import/Update Products Export Products Delete Products Import Categories Delete Categories Instructions          |
| 🖀 Home Slider            | Download the sample excel file, save it and add your products. Upload it using the form below. SAMPLE EXCEL FILE |
| 🟠 Nectar Slider          |                                                                                                    |
| Stranice                 |                                                                                                    |
| 🛡 Komentari              |                                                                                                    |
| 🐼 Popup Maker 🙆          |                                                                                                    |
| Product Import<br>Export | Choose files to Upload                                                                                           |
| 🗠 Salient                |                                                                                                    |
| Global Sections          | or drag and drop them here                                                                                       |
| WooCommerce              | 1 1                                                                                                    |
| Proizvodi                | ·                                                                                                    |
| Analitike                | Upload                                                                                                    |

Fotos 2

Kliknite mišem na Export Products, gornji dio fotosa, pojaviće se forma fotos 3

| W 🕅 www.skola.com                                             | 🗭 0 🕂 Novo                                                                      |                                    |                         |                      |                     |                  |        |               |                       |             |             |                | Pozdrav, ucenik 📷 |
|---------------------------------------------------------------|---------------------------------------------------------------------------------|------------------------------------|-------------------------|----------------------|---------------------|------------------|--------|---------------|-----------------------|-------------|-------------|----------------|-------------------|
| ፼ Nadzorna ploča<br>Objave<br>Ø Portfolio                     | x∎                                                                              | WooComi<br>Importer                | merce Pro<br>Exporter   | oduct Exc            | el                  |                  | upload | l your excel  | file 2                | see your    | products cr | eated in no ti | me!               |
| <b>9</b> 3 Medij                                              | Import/Update Products                                                          | Export Products                    | Delete Products         | Import Categorie     | s Delete Catego     | ries Instruction | s      |               |                       |             |             |                |                   |
| 者 Home Slider<br>☆ Nectar Slider<br>■ Stranice<br>■ Komentari | EXPORT SIMPLE PROD<br>Important Note: always save th<br>Filter & Fields to Show | UCTS<br>e generated export file in | xisx format to a new ex | icel for import use. |                     |                  |        |               |                       |             |             |                |                   |
| Popup Maker (2)                                               |                                                                                 |                                    |                         |                      |                     |                  |        |               |                       |             |             |                |                   |
| Product Import<br>Export                                      |                                                                                 | Keywords                           |                         |                      | Search term         |                  |        |               |                       |             |             |                |                   |
| M Salient                                                     |                                                                                 |                                    |                         |                      | by SKU - PRO        |                  |        |               |                       |             |             |                |                   |
| Global Sections                                               |                                                                                 |                                    |                         |                      | Regular Price - PRO |                  |        | Regular Price |                       |             |             | > ~            |                   |
| WooCommerce                                                   | Sale                                                                            | Price - PRO Version                |                         | D                    | Sale Price - PRO    |                  |        | Sale Price S  | elector - PRO Version |             |             | > ~            |                   |
| <ul> <li>Proizvodi</li> <li>Analitike</li> </ul>              |                                                                                 | Limit Results                      |                         | Number to display.   |                     |                  |        |               |                       |             |             |                |                   |
| Marketing                                                     | TAXONOMIES TO SHO                                                               | W - More in PRO                    | /ersion                 |                      |                     |                  |        |               |                       |             |             |                |                   |
| 🔊 izgled                                                      |                                                                                 |                                    | 🕑 produ                 | ct cat               |                     |                  |        |               |                       | 🕑 product t | ag          |                |                   |
| уу́тн<br>⊯ Dodaci                                             | FIELDS TO SHOW - Mo                                                             | re in PRO Version                  |                         |                      |                     |                  |        |               |                       |             |             |                |                   |
| 🚢 Korisnici                                                   | 🕑 title 🕑                                                                       | description                        | excerpt 6               | 🖉 _sku 🕑 _           | regular_price       | _sale_price      | weight | stock         | Stock_status          | width       | 🥑 _length   | 🕑 _height      | virtual           |
| <ul> <li>Alati</li> <li>WPBakery Page<br/>Builder</li> </ul>  | Search                                                                          |                                    |                         |                      |                     |                  |        |               |                       |             |             |                |                   |

Fotos 3

Otkačite kvačice sa ček-ovima samo ostavite kvačicu na sku kao na fotosu 4

| 🚯 者 www.skola.com | 🛡 0 🕂 Novo                                                                    |                                                 |                                      | Pozdrav, ucenik 🕎                     |
|-------------------|-------------------------------------------------------------------------------|-------------------------------------------------|--------------------------------------|---------------------------------------|
| 8 Nadzorna ploča  | WooCommerce Pr                                                                | oduct Excel                                     | 1 unload your eycel file             | see your products created in no timel |
| 📌 Objave          | ▲ 🗄 🛛 Importer Exporter                                                       |                                                 | upload your excernie                 | see your products created in no time: |
| 🔮 Portfolio       |                                                                               |                                                 |                                      |                                       |
| 😋 Medij           | Import/Update Products Export Products Delete Products                        | Import Categories Delete Categories Instruction | ons                                  |                                       |
| 😤 Home Slider     | EXPORT SIMPLE PRODUCTS                                                        |                                                 |                                      |                                       |
| 슈 Nectar Slider   | Important Note: always save the generated export file in xlsx format to a new | excel for import use.                           |                                      |                                       |
| Stranice          | Filter & Fields to Show                                                       |                                                 |                                      |                                       |
| 🗭 Komentari       |                                                                               |                                                 |                                      |                                       |
| 🐼 Popup Maker 🙆   | Choose nationary - PRO VERSION                                                |                                                 |                                      |                                       |
| Product Import    | Keywords                                                                      | Search term                                     |                                      |                                       |
| Export<br>M c-Et  |                                                                               | by SKU - PRO                                    |                                      |                                       |
| E Salient         |                                                                               | Regular Price - PRO                             | Regular Price Selector - PRO Version | >. ¥                                  |
| Global Sections   |                                                                               |                                                 |                                      |                                       |
| WooCommerce       |                                                                               | Sale Price - PRO                                |                                      | > ~                                   |
| Proizvodi         | Limit Results                                                                 | Number to display                               |                                      |                                       |
| III Analitike     |                                                                               |                                                 |                                      |                                       |
| 🕐 Marketing       | TAXONOMIES TO SHOW - More in PRO Version                                      |                                                 |                                      |                                       |
| 🔊 Izgled          | pro                                                                           | Juct cat                                        |                                      | product tag                           |
| <b>у</b> үлтн     | FIELDS TO SHOW - More in PRO Version                                          |                                                 |                                      |                                       |
| 🖆 Dodaci          | O state                                                                       |                                                 |                                      |                                       |
| 🛓 Korisnici       | G description G excerpt                                                       | (🗶) _>ku 🗌 _regular_price 🗌 _sale_price         | U_stock U_stock_status               | U _wilder U _neight U _virtual        |
| <i></i>           | Search                                                                        |                                                 |                                      |                                       |
| WPBakery Page     |                                                                               |                                                 |                                      |                                       |

Fotos 4

Kliknite na gumb Search koji se nalazi na donjem dijelu fotosa 4, pojaviće se podaci fotos 5

| ٩          | www.skola.com        | <b>P</b> 0 + Novo                                                       |
|------------|----------------------|-------------------------------------------------------------------------|
| â          | Home Slider          |                                                                         |
| ~          | N                    | EXPORT SIMPLE PRODUCTS                                                  |
| ч          | Nectar Slider        | Important Note: always save the generated export file in xlsx format to |
| Ľ          | Stranice             | Tiller & Fields to Chang                                                |
| ۳          | Komentari            | The filter & Fields to Show                                             |
| 09         | Popup Maker 2        | Job Done!                                                               |
| â          | Product Import       | 3187 3454468-WS                                                         |
|            | Export               | 3184 3453024-WS                                                         |
| Щ          | Salient              | 3178 3451837-WS                                                         |
| 151        | Global Sections      | 3179 3451838-WS                                                         |
|            | Clobal Scotlons      | 3180 3452344-WS                                                         |
| WDD        | WooCommerce          | 3181 3452345-WS                                                         |
|            |                      | 3182 3452443-WS                                                         |
|            | Proizvodi            | 3183 3453023-WS                                                         |
| al         | Analitike            | 5172 5451457-W5                                                         |
| -          |                      | 3174 3451450-WS                                                         |
|            | Marketing            | 3175 3451573-WS                                                         |
| ~          | land                 | 3176 3451835-WS                                                         |
| ~          | izgied               | 3177 3451836-WS                                                         |
| y          | YITH                 | 3169 3451454-WS                                                         |
| 4          | Dodaci               | 3170 3451455-WS                                                         |
| - <b>1</b> | Douaci               | 3171 3451456-WS                                                         |
| *          | Korisnici            | 3166 3451450-WS                                                         |
| بو         | Alati                | 3167 3451452-WS                                                         |
| ő          | , luci               | 3168 3451453-WS                                                         |
| •          | WPBakery Page        | 3162 3420013-WS                                                         |
|            | Builder              | 3163 3451019-WS                                                         |
| 53         | Postavke             | 3164 3451212-WS                                                         |
| ~          | war and taken and to | 3165 3451222-WS                                                         |
| U          | Zatvori izbornik     | Export to xlsx                                                          |
|            |                      | Export to csv                                                           |
|            |                      | Export to txt                                                           |
|            |                      |                                                                         |

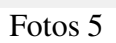

Kliknite mišem na Export to xlsx podaci proizvoda ID i SKU bit će prenešeni na vaš lokalni disk u excel tabelu.

Pozovite program Etrgov1, kliknite mišem na Podaci – SKU Proizvoda, pojaviće se forma fotos 6

| KU 3                                                                                                    | Link                                                                                                 | 1                                                                                                    |                                                                                                    |                              |
|----------------------------------------------------------------------------------------------------|----------------------------------------------------------------------------------------------------|----------------------------------------------------------------------------------------------------|----------------------------------------------------------------------------------------------------|------------------------------|
| 451450<br>451453<br>451453<br>451454<br>451455<br>451456<br>451456<br>451457<br>451458<br>451460<br>451573<br>451573<br>451835<br>451245 | ID 1<br>3166<br>3167<br>3188<br>3169<br>3170<br>3171<br>3172<br>3173<br>3174<br>3175<br>3176<br>2101 | Naziv 4<br>AKFIX P645 METAL SEALA<br>AKFIX A117 EISTAÈ GUMA<br>AKFIX A110 EISTAÈ GUMA<br>AKFIX SILIKON ZA VIETRO<br>AKFIX SILIKON ZA VIETRO<br>AKFIX CI08 ODSTRANIJVA<br>AKFIX CI04 SPREY ZA SKI<br>AKFIX EGO KONTAKT EIST.<br>AKFIX EGO SILIKONSKI LUE<br>AKFIX BUMPER / BRANK<br>AKFIX LUEPILO ZA DRIVO D<br>AKFIX 805 750 ML OBIENA<br>AKFIX BUMPER / BRANK | NT BIJELI<br>CA I KVAČILA 500ML<br>BRANSKO STAKLO<br>È BOJE<br>DANJE NALJEPNICA<br>AÈ<br>SIKANT<br>SPRAY CRNA<br>3 SUPER 3 KG<br>PLENA<br>REGEORU 310 M |                              |
| 452443                                                                                                    | 3182                                                                                                 | AKFIX P645 PU SEALANT 3                                                                                                    | 10ML GREY                                                                                                    |                              |
| 1453024<br>1454004<br>1454467                                                                                                    | 3184<br>3185<br>3186                                                                                 | PRIÈVRŠÆIVAË STAKLA S<br>SPOJINCA VARIJABILINA R<br>DONJI DIO VARIJABILINE S                                                                                                    | A POKLOPCEM ZAOBLJENI (140 Y1220<br>UKOHVATAF6D Y105 NA RUKOHVAT F6D Y106<br>POJNICE SA STUBA (140 NA RUKOHVAT (                                        | VS<br>55 VS<br>i 50 Y1020 VS |
|                                                                                                    |                                                                                                    |                                                                                                    |                                                                                                    |                              |
|                                                                                                    |                                                                                                    |                                                                                                    |                                                                                                    | _                            |

Fotos 6

Klinknite mišem na gumb Import iz excel-a, pojaviće se forma fotos 7, prnađite excel tablicu i smjestite je u polje; Tabela u excel.u,

| Tabela u excel-                                                                                                    | C:\Users\Zarada\Downloads\toExport.xlsx                                                                                                    |           |
|----------------------------------------------------------------------------------------------------|----------------------------------------------------------------------------------------------------|-----------|
| ID 1                                                                                                    | SKU 3                                                                                                    |           |
| 3185<br>3186<br>3187<br>3184<br>3178<br>3179<br>3180<br>3181<br>3182<br>3183<br>3172<br>3173<br>3174<br>3175<br>3176<br>3177<br>3169<br>3170<br>3171<br>3169<br>3170<br>3171<br>3166<br>3167<br>3163<br>3164<br>3162<br>3163 | 3454004-WS<br>345467-WS<br>345468-WS<br>3453024-WS<br>3451837-WS<br>3451838-WS<br>3452345-WS<br>3452345-WS<br>3452443-WS<br>34512345-WS<br>3451457-WS<br>3451457-WS<br>3451457-WS<br>3451457-WS<br>3451457-WS<br>3451458-WS<br>3451455-WS<br>3451455-WS<br>3451455-WS<br>3451455-WS<br>3451455-WS<br>3451455-WS<br>3451455-WS<br>3451452-WS<br>3451452-WS<br>3451453-WS<br>3451452-WS<br>3451452-WS<br>3451452-WS<br>3451453-WS<br>3451453-WS<br>3451453-WS<br>3451453-WS<br>3451452-WS<br>3451452-WS<br>3451452-WS<br>3451452-WS<br>345122-WS |           |
| 14 44 4 ?                                                                                                    | Image: Non-State     Image: Non-State                                                                                                    | ·         |
| 🥱 Import                                                                                                    | Prenos u datoteku                                                                                                    | 🔀 Zatvori |

Fotos 7

Klinknite na gumb Import pa na gumb Prenos u datoteku, ovim će biti upisani podaci SKU i ID za izvežene proizvode sa web stranice u file programa Etrgov1, fotos 8,

| KU 3                                                                                                    | LID 1                                                                                                    | Naziv 4                                                                                                    |                                                                                                    |                                                |
|----------------------------------------------------------------------------------------------------|----------------------------------------------------------------------------------------------------|----------------------------------------------------------------------------------------------------|----------------------------------------------------------------------------------------------------|------------------------------------------------|
| 420013<br>4451019<br>4451212<br>4451450<br>4451450<br>4451452<br>4451454<br>4451455<br>4451456<br>4451456<br>4451457<br>4451457<br>4451836<br>4451836<br>4451837<br>4451838<br>4451838<br>4452345<br>4452345<br>4452345<br>4452023<br>4453023<br>4453024<br>4452468 | 3162<br>3163<br>3164<br>3165<br>3166<br>3167<br>3168<br>3169<br>3170<br>3171<br>3172<br>3173<br>3174<br>3175<br>3176<br>3176<br>3177<br>3178<br>3179<br>3180<br>3181<br>3181<br>3182<br>3183<br>3184<br>3185<br>3185<br>3187 | AKFIX PUR PJENA OBIĚNA<br>PIŠTOLJ ZA PJENU TEFLO<br>KONSTUKCIONI SILIKON P<br>POKLOPAC CUEVI 14x14m<br>AKFIX P645 METAL SEALA<br>AKFIX A110 EISTAĚ GUMA<br>AKFIX SILKON ZA VJETRC<br>AKFIX C108 ODSTRANJIVA<br>AKFIX SILKON ZA VJETRC<br>AKFIX E06 KONTAKT ĚIST.<br>AKFIX E06 KONTAKT ĚIST.<br>AKFIX E06 KONTAKT ĚIST.<br>AKFIX E06 KONTAKT ĚIST.<br>AKFIX BUMPER / BRANIK<br>AKFIX B05 TSO ML OBIĚNA<br>AKFIX 100E SILIKON 280 M<br>AKFIX 100E SILIKON 280 M<br>AKFIX 100E SILIKON 280 M<br>AKFIX 100E SILIKON 280 M<br>AKFIX 100E SILIKON 280 M<br>AKFIX 100E SILIKON 280 M<br>AKFIX 100E SILIKON 280 M<br>AKFIX PA 370 LJEPILO 250<br>KONSTRUKCIONI SILIKON<br>KONSTRUKCIONI SILIKON<br>AKFIX P645 PU SEALANT 3<br>GORNJI DIO VARIJABILNE<br>PRIEVRŠÆVAÉ STAKLAS<br>SPOJINCA VARIJABILNA R<br>DONAJ DIO VARIJABILNE S | 850ML MAXIMUM<br>N<br>S35 BIJELI 310 ML<br>n K415 MAT<br>NT BIJELI<br>CA I KVAÈILA 500ML<br>BIBANSKO STAKLO<br>È BOJE<br>DANJE NALJEPNICA<br>AÈ<br>SINKANT<br>SPRAY CRNA<br>3 SUPER 3 KG<br>PJENA<br>L SIVI<br>L SIVI<br>L SMEÐI<br>GR<br>P635 SIVI 310 ML<br>P635 SIVI 310 ML<br>P635 SIVI 310 ML<br>10ML GREY<br>SPOJNICE SA STUBAŘ40 NA RUKOHVATŘ<br>4 POKLOPCEM ZAOBLJENI Ř40 Y1320 V<br>KOHVATAT65 DNA RUKOHVATŘ<br>1 Y1301 VS | - fi50 Y1015 VS<br>VS<br>IS VS<br>IS0 Y1020 VS |
| •                                                                                                    |                                                                                                    |                                                                                                    |                                                                                                    |                                                |
|                                                                                                    |                                                                                                    | 🛉 Dodavanje                                                                                                    | A Promjena                                                                                                    | <u>B</u> risanje                               |

Fotos 8

Podaci u tabeli sa fotosa 8, Pregled SKU proizvoda su stalni podaci i oni odgovaraju ID koji su na web shop-u. Povremeno i po potrebi izvršiti proces izvoza i Formiranje ID proizvoda. Ovim će se izmijenti postojeći ID i dopisati novi. Takođe, možete i unositi, prepravljati i brisati pojedinačne slogove.

Prilikom exporta podataka, program Etrgov1, Transakcije – Exsport u cvs, fotos 9, Ako se vrši ažuriranje postojećih proizvoda onda zakačite ček; Ažuriranje, a ako se upisuju novi proizvodi ček Ažuriranje ostaje prazan.

| Putokaz o | do fotosa:                                                      |       |
|-----------|-----------------------------------------------------------------|-------|
|           | Pozicija ID-Šifre u nazivu artikla                              |       |
|           | Na početku                                                      |       |
|           | C Na kraju                                                      |       |
|           | T Ažuriranje                                                    |       |
|           | Formiranje CVS file od TPS , lokacija; C:\Proizvodi\Artikli.cvs | •     |
| V Uredu   |                                                                 | Uzlaz |

Fotos 9

## Izmjena podataka za proizvod na web shop-u (drugi način)

Izvršiti izvoz podataka za proizvode sa web stranice u excel, predhodni fotosi, 3, 4 i 5. Izveženi podaci će igledati, fotos 10,

|    | А    | В         | С  |
|----|------|-----------|----|
| 1  | ID   | SKU       |    |
| 2  | 3185 | 3454004-W | /S |
| 3  | 3186 | 3454467-W | /S |
| 4  | 3187 | 3454468-W | /S |
| 5  | 3184 | 3453024-W | /S |
| 6  | 3178 | 3451837-W | /S |
| 7  | 3179 | 3451838-W | /S |
| 8  | 3180 | 3452344-W | /S |
| 9  | 3181 | 3452345-W | /S |
| 10 | 3182 | 3452443-W | /S |
| 11 | 3183 | 3453023-W | /S |
| 12 | 3172 | 3451457-W | /S |
|    |      |           |    |

Fotos 10

Pokrenite programa Etrgov1, Podaci – SKU Proizvoda, pojaviće se browse, fotos 11,

| KU 3                                                                                                    | ID 1                                                                                                    | Naziv 4                                                                                                    |                                                                                                    |                                                    |
|----------------------------------------------------------------------------------------------------|----------------------------------------------------------------------------------------------------|----------------------------------------------------------------------------------------------------|----------------------------------------------------------------------------------------------------|----------------------------------------------------|
| 420013<br>451019<br>451212<br>451420<br>451450<br>451453<br>451454<br>451455<br>451455<br>451455<br>451456<br>451456<br>451457<br>451457<br>451457<br>451838<br>451835<br>451836<br>451837<br>451838<br>452345<br>452345<br>452345<br>452345<br>452345<br>452023<br>453024<br>454004<br>454067 | 3162<br>3163<br>3164<br>3165<br>3166<br>3167<br>3168<br>3170<br>3170<br>3171<br>3172<br>3174<br>3175<br>3176<br>3177<br>3176<br>3177<br>3178<br>3179<br>3180<br>3181<br>3181<br>3182<br>3183<br>3184<br>3185<br>3186<br>3187 | AKFIX PUR PJENA OBIEN,<br>PIŠTOLI ZA PJENU TEFLC<br>KONSTUKCIONI SILIKONI<br>POKLOPAC CIJEVI 14x14m<br>AKFIX P645 METAL SEALA<br>AKFIX A117 ĖISTAĖ GUM<br>AKFIX A110 ĖISTAĖ KOĖN<br>AKFIX SILIKON ZA VJETR<br>AKFIX CI04 SPREY ZA SK<br>AKFIX E00 SODSTRANJIV<br>AKFIX E00 SODSTRANJIV<br>AKFIX E00 SILIKONSKI LU<br>AKFIX BUMPER / BRANIK<br>AKFIX 1005 SILIKON 280 I<br>AKFIX 805 750 ML OBIĖNA<br>AKFIX 100E SILIKON 280 I<br>AKFIX PA 370 LJEPILO 560<br>KONSTRUKCIONI SILIKON<br>AKFIX P645 PU SEALANT<br>GORNIJ DIO VARIJABILNE<br>SPOJNICA VARIJABILNE<br>NOSAĖ STAKLA fi40 RAV | A SEGMUL MAXIMUM<br>NN<br>2635 BUJELI 310 ML<br>m K415 MAT<br>NIT BUJELI<br>CICA I KVAÈILA 500ML<br>DBRANSKO STAKLO<br>AÈ BOJE<br>DIANJE NALJEPNICA<br>AÈ<br>BRIKANT<br>SPRAY CRNA<br>D3 SUPER 3 KG<br>SPRAY CRNA<br>D3 SUPER 3 KG<br>PIENA<br>L SIVI<br>L SMEDI<br>KGR<br>IL SMEDI<br>KGR<br>1 P645 SIVI 310 ML<br>1 P645 SIVI 310 ML<br>1 P645 SIVI 310 ML<br>310ML GREY<br>SPOJNICE SA STUBA fi40 NA RUKOHVAT<br>SA POKLOPCEM ZAOBLJENI fi40 Y1320<br>UKOHVATA fi50 NA RUKOHVAT fi50 Y10<br>FOUNICE SA STUBA fi40 NA RUKOHVAT<br>NI Y1301 VS | AT fi50 Y1015 VS<br>VS<br>265 VS<br>Fi 50 Y1020 VS |
|                                                                                                    |                                                                                                    |                                                                                                    |                                                                                                    |                                                    |
|                                                                                                    |                                                                                                    | Dodavanje                                                                                                    | A Promjena                                                                                                    | <u> </u>                                           |

Fotos 11

Kliknite na gumb Upis i putem forme, fotos 11, unesite ID i SKU proizvoda čije podatke mijenjate.

| (1) 3  | ( ID 1 | Naziv 4                 |                                       |                    |
|--------|--------|-------------------------|---------------------------------------|--------------------|
| 120013 | 3162   | AKFIX PUR PJENA OBIÈNA  | A 850ML MAXIMUM                       |                    |
| 151019 | 3163   | PIŠTOLJ ZA PJENU TEFLO  | )N                                    |                    |
| 151212 | 3164   | KONSTUKCIONI SILIKON I  | 2635 BIJELI 310 ML                    |                    |
| 151222 | 3166   | AKEIX P645 METAL SEALA  | NT BLIELL                             |                    |
| 151452 | 3167   |                         |                                       |                    |
| 151453 | 3168 🖉 | Record Will Be Changed  |                                       |                    |
| 151454 | 3169   |                         |                                       |                    |
| 151455 | 31/0 P | odaci                   |                                       |                    |
| 151457 | 3172   |                         | _ []                                  |                    |
| 151458 | 3173 S | KU 3: 3451212           |                                       |                    |
| 151460 | 3174   | ID 1: 3164              |                                       |                    |
| 151573 | 3175   | in total                |                                       |                    |
| 151835 | 31/6   |                         |                                       |                    |
| 51837  | 3178   | <u>о</u> к              | 🔀 Izlaz                               |                    |
| 151838 | 3179   |                         |                                       |                    |
| 152344 | 3180   | KONSTRUKCIONI SILIKON   | P635 SIVE310 ML                       |                    |
| 152345 | 3181   | AKEY DOAS DU SEALANT    | 210ML GREY                            |                    |
| 153023 | 3183   | GORNJI DIO VARIJABILNE  | SPOJNICE SA STUBA fi40 NA RUKOHVAT    | fi50 Y1015 VS      |
| 153024 | 3184   | PRIÈVRŠÆIVAÈ STAKLA S   | A POKLOPCEM ZAOBLJENI fi40 Y1320 \    | /S                 |
| 154004 | 3185   | SPOJNICA VARIJABILNA R  | UKOHVATA fi50 NA RUKOHVAT fi50 Y106   | 5 VS               |
| 154467 | 3186   | DONJI DIO VARIJABILNE S | SPOJNICE SA STUBA fi40 NA RUKOHVAT fi | 50 Y1020 VS        |
| 134466 | 3107   | NOSAE STAREA 1140 RAV   | NI 11301 V3                           |                    |
|        |        |                         |                                       | <u>]</u>           |
|        |        | + <u>D</u> odavanje     | A Promjena                            | 💻 <u>B</u> risanje |

Fotos 11

Po završetku unosa podataka za proizvode koje mijenjate, idite na uvoz t.j. ažuriranje.

Živinice, 01.06.2021. godine

Selimović Edhem Edo